## Exercise 2. Running a query and exploring FLOW results

- 1. Log in to CPT at https://cpt.usace.army.mil/
- 2. You will land on the **Preferences** page.
- 3. Under the Filters and Selections panel you will see multiple filter options.
- For this example, in the Network filter section, leave the defaults as: Network = Custom Docked = Transit Flow Docked = Transit

By selecting the 'Transit' options, the future flow results will show all reaches that tonnage transited through, not just the reaches where tonnage docked.

- 5. Click on **Commodity Year** to open the filter, select 2016.
- 6. Click on the **Continue** button.
- On the Locations page, expand the Mississippi Valley Division menu by clicking the + icon.
- 8. Expand the **New Orleans** District menu by clicking the + icon.
- 9. Expand the Calcasieu River and Pass project menu by clicking the + icon.
- Select the first reach listed in the project, named Calcasieu River, LA (Mile -01.2 to Mile 00.3) – 40ft Gap (242400).
- 11. Click the **Continue** button.

| 🛱 🖵 Bayou ierrebonne                                               |
|--------------------------------------------------------------------|
| Bayous La Loutre ST Malo and Yscloskey                             |
| Big Pigeon and Little Pigeon Bayous                                |
| Calcasieu River and Pass                                           |
| Calcasieu River, LA (Mile -01.2 To Mile 00.3) - 40ft Gap (242400)  |
| Calcasieu River, LA (Mile -32.1 To Mile -01.2) - 42ft Bar (326200) |
| Calcasieu River, LA (Mile 00.3 To Mile 01.6) - 40ft Gap (242401)   |
| Calcasieu River, LA (Mile 01.6 To Mile 02.3) - 40ft Gap (242402)   |
| Calcasieu River, LA (Mile 02.3 To Mile 03.2) - 40ft Gap (242403)   |
|                                                                    |

- 12. On the Reach Results page, click on the Flow tab.  $\rightarrow$
- The reach-level results of the flow query will display a table with all reaches and the associated tonnage, example below.

| Rankings | Rollup | Flow | Work Package |
|----------|--------|------|--------------|
|----------|--------|------|--------------|

Reach - Click Tab Below for Desired Analysis

| Group                                            | Y Name Y                                                                 | Tons (x1k)    | Dollars (x1k)    | Trips                          |
|--------------------------------------------------|--------------------------------------------------------------------------|---------------|------------------|--------------------------------|
| Calcasieu River and Pass                         | Calcasieu River, LA (Mile<br>-01.2 To Mile 00.3) - 40ft<br>Gap (242400)  | 35,197.265    | \$10,265,742.345 | 12,719.000                     |
| Calcasieu River and Pass                         | Calcasieu River, LA (Mile<br>-32.1 To Mile -01.2) - 42ft<br>Bar (326200) | 34,929.448    | \$8,790,330.357  | 2,500.000                      |
| Calcasieu River and Pass                         | Calcasieu River, LA (Mile<br>00.3 To Mile 01.6) - 40ft<br>Gap (242401)   | 34,927.012    | \$8,835,346.226  | 2,016.000                      |
| Calessian Diver and Dass                         | Calessian Diver LA (Mile                                                 | 24 007 010    | CO 075 746 776   | 2.016.000                      |
| Export to Excel Export to PDF Export to Google E |                                                                          | e 1 of 76 🕨 🕅 |                  | Displaying items 1 - 10 of 759 |

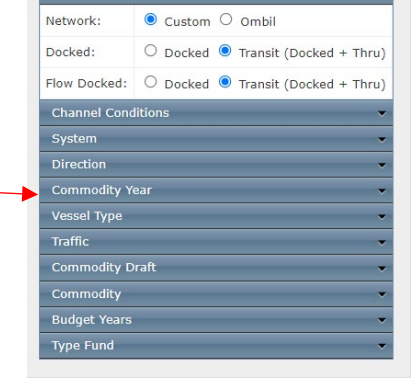

Filters and Selections

- 14. This table has 759 rows, indicating that there are extensive number of reaches that share tonnage with the one reach we selected for this query.
- 15. Click on the Export to Google Earth button to generate a map showing the location and amount of tonnage. →

| Rankings Rollup Flow Work Package                           |        |  |  |  |  |
|-------------------------------------------------------------|--------|--|--|--|--|
| Order Grid By: O Trips I Tons O Dollars Update              |        |  |  |  |  |
| Reach Flow - Click Reach Row in Grid for Details            |        |  |  |  |  |
| Export to Excel Export to PD Export to Google Earth         |        |  |  |  |  |
| Drag a column header and drop there to group by that column |        |  |  |  |  |
| Group 🍸                                                     | Name 🍸 |  |  |  |  |

- 16. You will be prompted to open or save the 2MB download.
- 17. Open the file in Google Earth, zoom in to the Calcasieu area, you should see a color-coded reach-level map similar to the image below. Lines that are thicker and darker red indicate more tonnage.

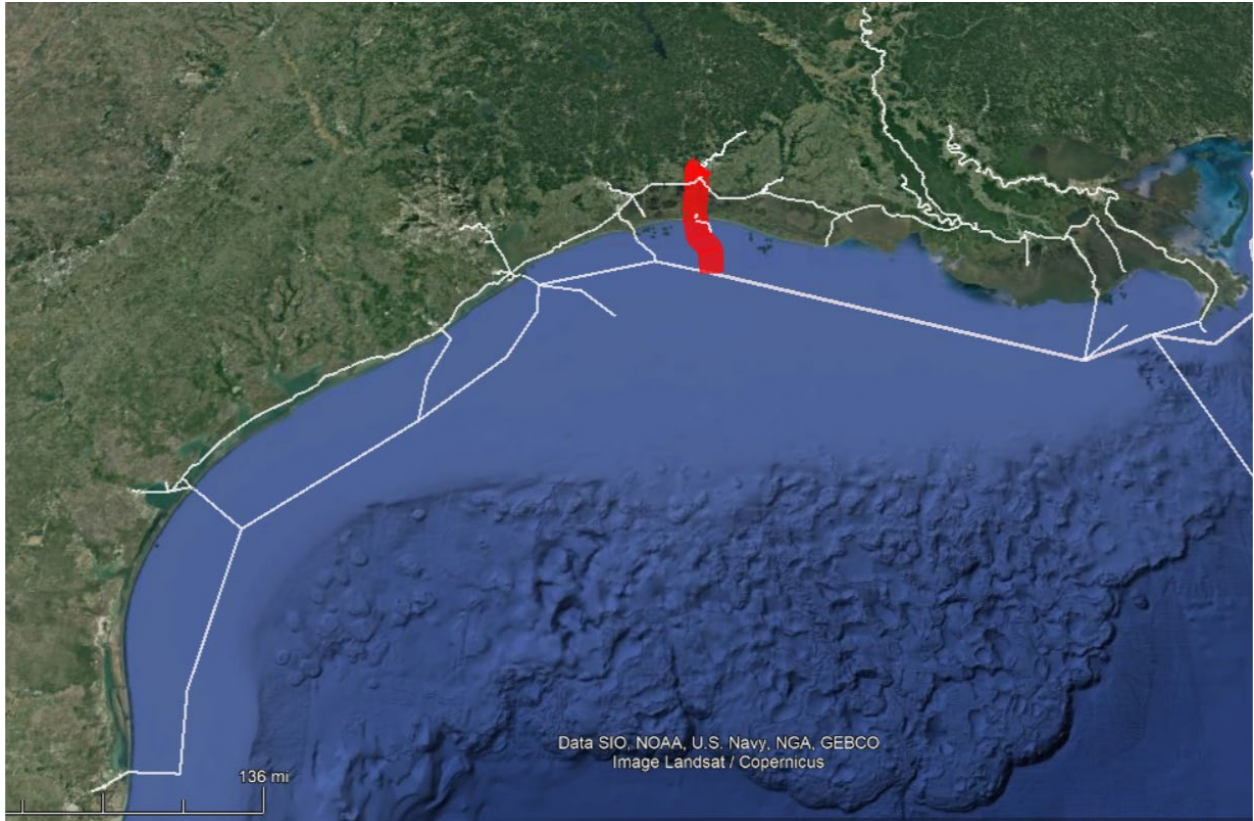

18. Click on any of the reaches to see the associated flow query results – a pop-up window will appear showing shared tonnage between the Calcasieu entrance reach and the reach you click. Remember, these results are based on routing along the shortest network path between the origin and destination or reported shipments, subject to draft constraints.

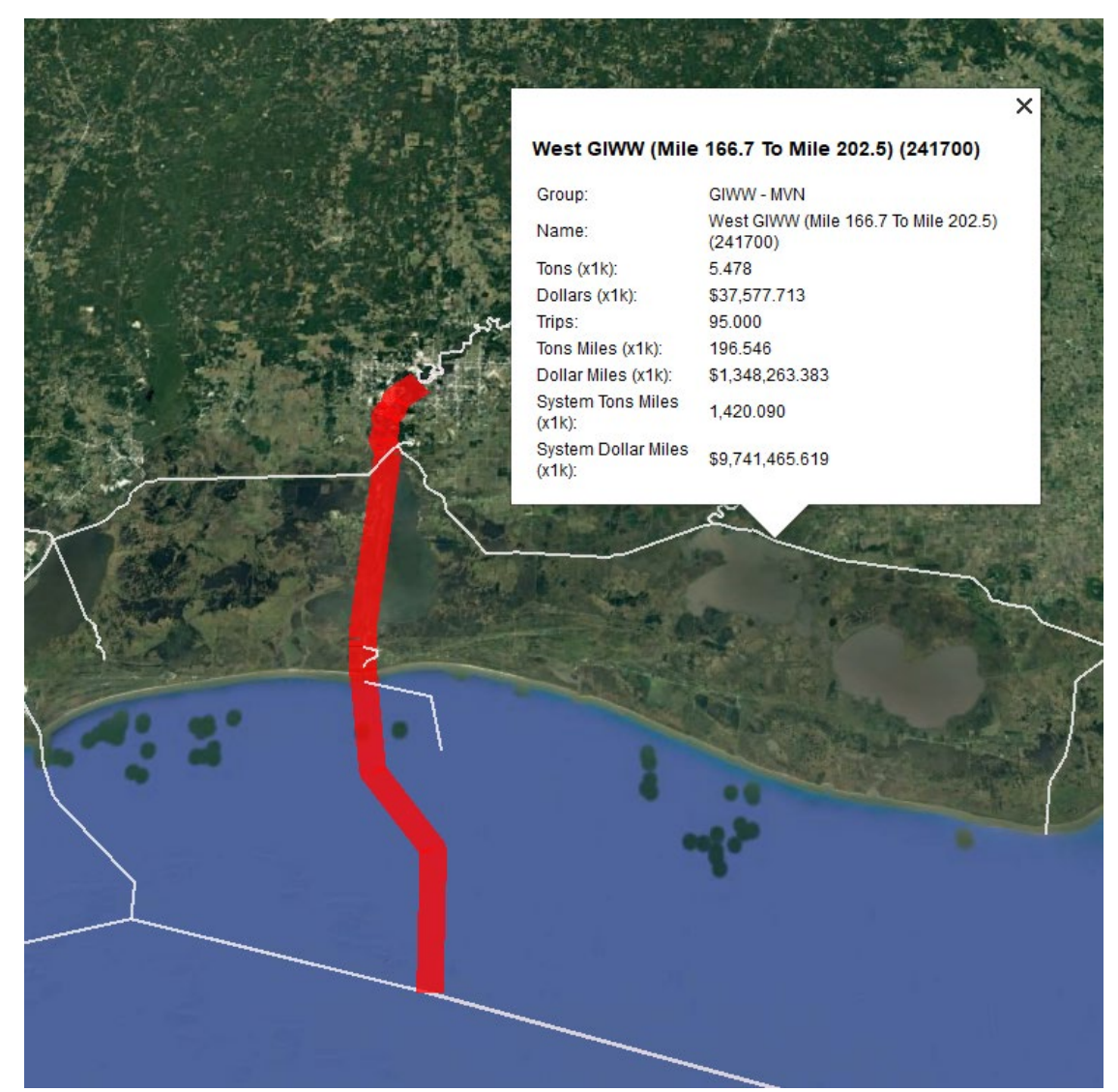

- 19. The color-coding and line thickness scaling can be adjusted on the **Preferences** page, under the **GIS** filter.
- 20. The map above showed both 'transit' reaches and 'docked' reaches. Now you'll make a map that only shows the docked reaches.
- 21. Return to the **Preferences** page, under the **Network** filter set the radio buttons to: Docked = Docked

Flow Docked = Docked.  $\rightarrow$ 

| Network      |                                    |  |  |  |
|--------------|------------------------------------|--|--|--|
| Network:     |                                    |  |  |  |
| Docked:      | ● Docked ○ Transit (Docked + Thru) |  |  |  |
| Flow Docked: | Docked O Transit (Docked + Thru)   |  |  |  |

22. Your other filters on the **Preferences** page should be the same. Click **Continue**.

- 23. On the Locations page we want to select a reach that has associated docks so that the query can identify origin-destination pairs for docked tonnage, select the box next to the reach Calcasieu River, LA (Mile 22.5 to Mile 31.8) 40ft Upper. If you run a flow query for a reach that does not contain any docks there will be very few results because there are no, or very few, shipments that start or stop there in the record.
- 24. Click Continue.
- 25. On the Reach results page, click on the **Flow** tab.
- 26. The **Reach Flow** table has 207 rows of data this time since it is only showing the docked reaches, not the associated through-transit reaches.

| Group 🍸                       | Name 🍸                                                                                                    | Tons (x1k) | Dollars (x1k)    | Trips                          |
|-------------------------------|----------------------------------------------------------------------------------------------------|------------|------------------|--------------------------------|
| Calcasieu River and Pass      | Calcasieu River, LA (Mile 22.5 To<br>Mile 31.8) - 40ft Upper (256000)                                      | 43,318.034 | \$11,999,688.474 | 15,039.000                     |
| Houston Ship Channel          | Houston Ship Channel, TX (Mile<br>43.7 To Mile 46.2) - 008 Hunting<br>Bayou to Clinton Island (243003)     | 2,390.210  | \$753,115.902    | 1,484.000                      |
| Houston Ship Channel          | Houston Ship Channel, TX (Mile<br>35.9 To Mile 41.4) - 006<br>Carpenters Bayou to Greens<br>Bayou (239901) | 2,029.675  | \$667,793.357    | 1,455.000                      |
| Export to Excel Export to PDF | Export to Google Earth                                                                                     | 1 003 840  | **** 100 EAE     | 00.000                         |
| S       1 2 3 4 5 6 7 8       | 9 10 10 🔻 Page 1 of 21                                                                                     | ▶ H        |                  | Displaying items 1 - 10 of 207 |

27. Click on **Export to Google Earth**, download the file, and then open the KMZ file in Google Earth. The map will look significantly different this time!

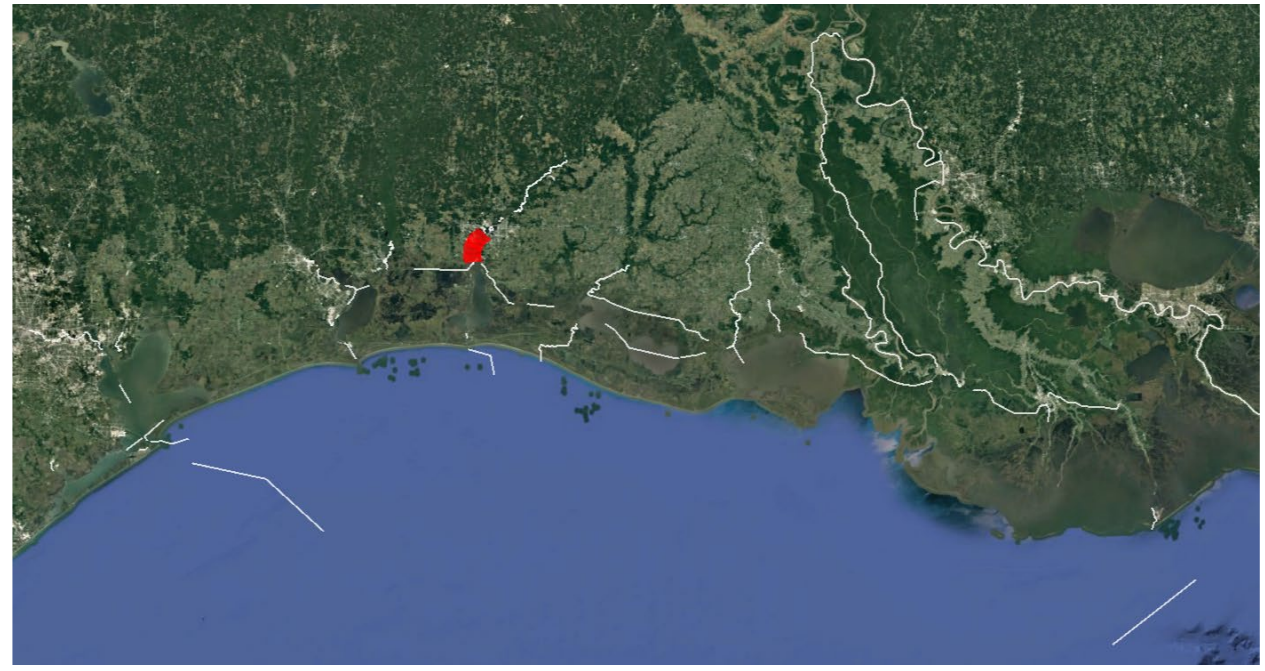

28. In a Flow map that only shows DOCKED tonnage, there will be a series of disconnected white lines. However, you can still click on those white lines to view a popup window with information about the shared tonnage.

29. In this case, the reach of the Lower Mississippi River (Mile 141.6 to 175.3) is recorded as sharing over 397,000 tons with the Calcasieu reach from the query.

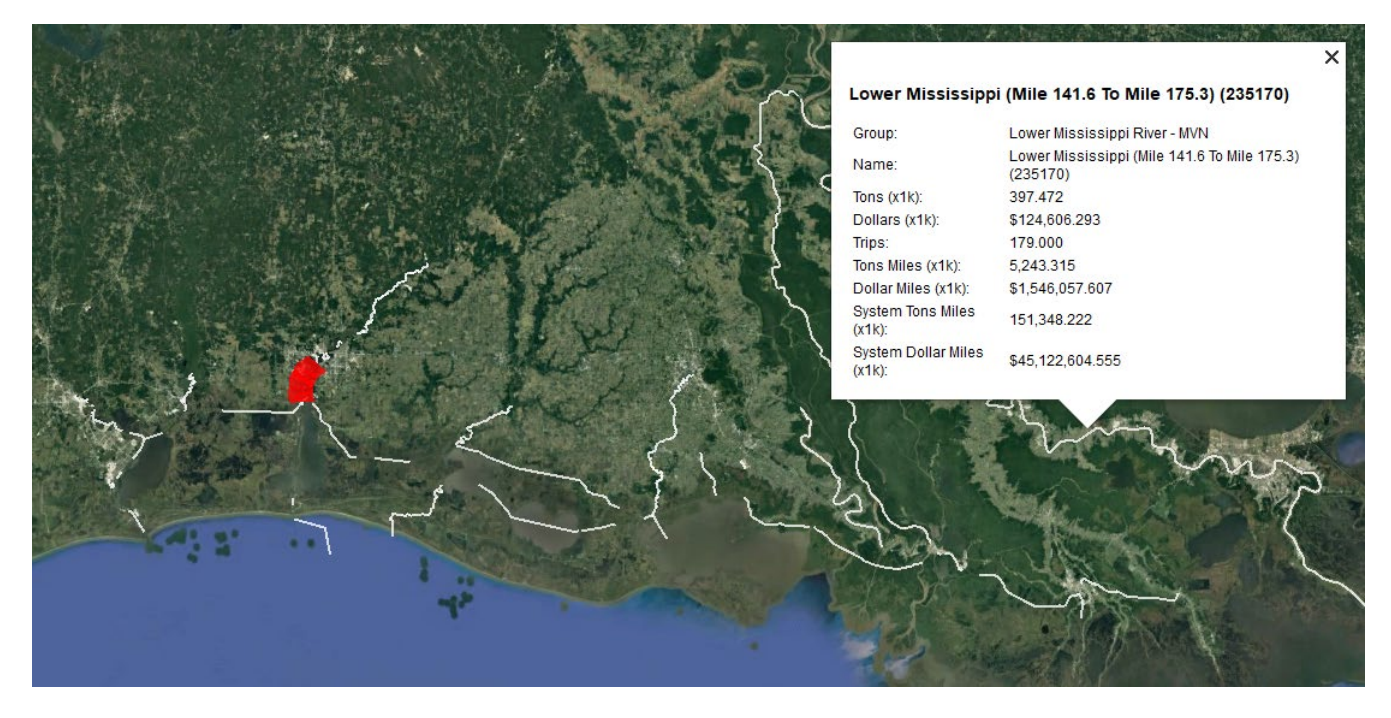

End of Exercise.